# TP NAGIOS ubuntu 20.04

2024

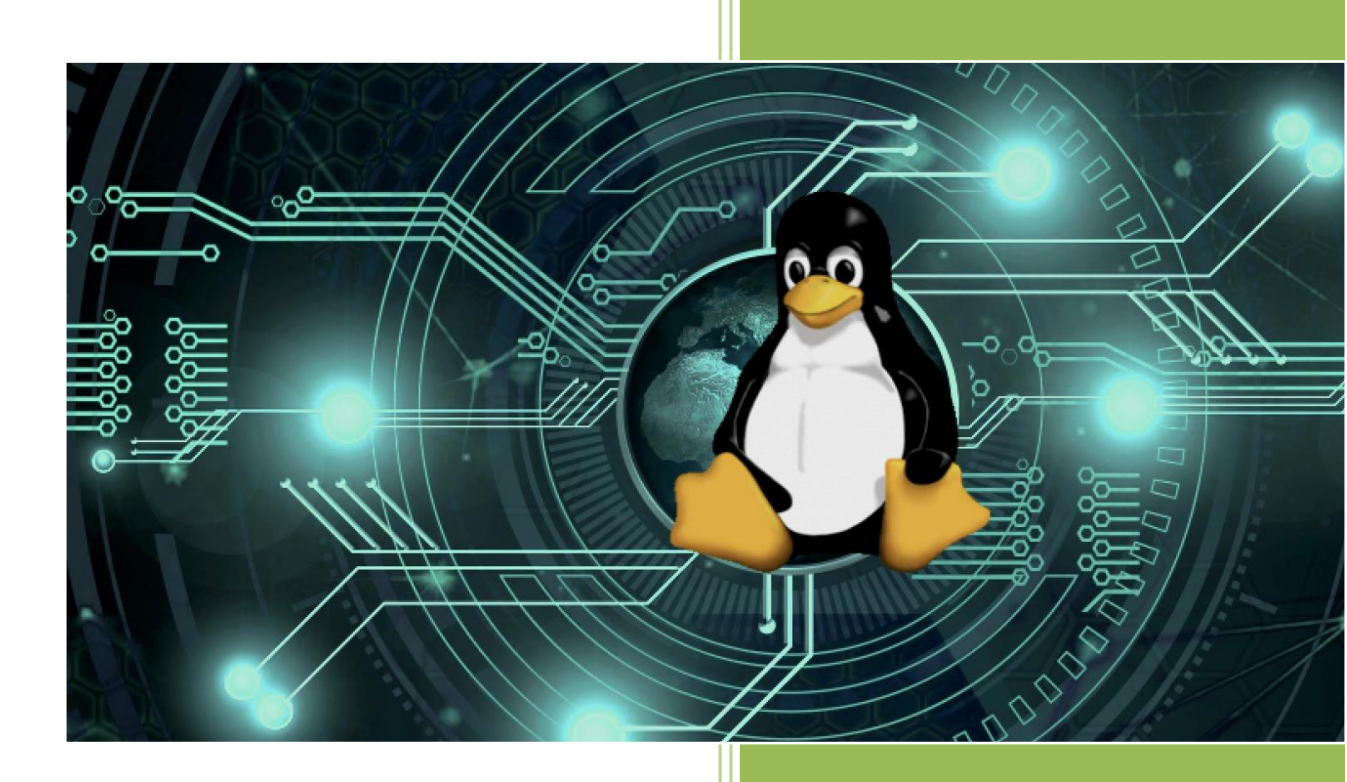

Brieuc le Faucheur Lycée Sacrée -coeur 04/11/2024

#### Objectif du TP : Installation de Nagios sur un serveur UBUNTU version 20.04

(Les SISR doivent aider les SLAM concernant l'installation du CMS GLPI)

#### Installation du Server UBUNTU 22.04

- Configuration du Serveur UBUNTU 22.04
- Donner un nom au serveur (se sera votre prénom)
- Mot de passe du compte ROOT : HOS4mdp
- Adressage IP
- Redémarrage du Serveur
- Vérification des réponses PING (Vers internet 8.8.8.8, vers la passerelle 192.168.0.253)

#### **Installation du Service OPEN SSH**

- Autorisation du compte ROOT sur Service SSH
- Vérification et test de fonctionnement du service SSH

#### **Installation du Service WEB**

• Installation de APACHE

#### Superviser un Windows avec Nagios

Installation et configuration de NSClient

1/ Ubuntu server 20.04 : Mise en place du mot de passe root

Pour cela il faut se connecter à l'aide des identifiants créé lors de l'installation du server, Ensuite il suffit de rentrer les commandes :

« sudo passwd root »

brieuc@lefaucheur:~\$ sudo passwd root New password: Retype new password: passwd: password updated successfully brieuc@lefaucheur:~\$

Il suffit ensuite de reboot le serveur.

**2/ Ubuntu server 20.04 :** paramétrages de l'adresse IP statique

Par la suite il faut entrer les adresse IP (se connecter avec le compte root a chaque reboot du serveur), pour se faire il faut d'abord entrer la commande « sudo vim /etc/netplan/00-installer-config.yaml »

Par la suite nous allons remplir les informations IP (bien penser a mettre le bon nom de la carte réseau, en l'occurrence ici c'est « ens192 »

```
# This is the network config written by 'subiquity'
network:
    ethernets:
    enp0s3:
        addresses:
        - 10.10.10.1/16
        gateway4: 10.10.255.254
        nameservers:
            addresses:
            - 192.168.0.1
_version: 2
```

Après cela fait il suffit de rentrer la commande « sudo netplan apply » et de reboot

```
"/etc/netplan/00–installer–config.yaml" 10L, 255C written
root@lefaucheur:~# sudo netplan apply
root@lefaucheur:~# reboot
```

On peut donc tester de Ping 8.8.8.8 et 192.168.0.253 pour vérifier la

connexion

```
root@lefaucheur:~# ping 8.8.8.8
PING 8.8.8.8 (8.8.8.8) 56(84) bytes of data.
64 bytes from 8.8.8.8: icmp_seq=1 ttl=111 time=8.93 ms
64 bytes from 8.8.8.8: icmp_seq=2 ttl=111 time=9.76 ms
64 bytes from 8.8.8.8: icmp_seq=3 ttl=111 time=8.91 ms
64 bytes from 8.8.8.8: icmp_seq=4 ttl=111 time=11.8 ms
ЪС
--- 8.8.8.8 ping statistics ---
4 packets transmitted, 4 received, 0% packet loss, time 3005ms
root@lefaucheur:~# ping 192.168.0.253
PING 192.168.0.253 (192.168.0.253) 56(84) bytes of data.
64 bytes from 192.168.0.253: icmp_seq=1 ttl=64 time=0.379 ms
64 bytes from 192.168.0.253: icmp_seq=2 ttl=64 time=5.73 ms
64 bytes from 192.168.0.253: icmp_seq=3 ttl=64 time=0.287 ms
`C
--- 192.168.0.253 ping statistics ---
3 packets transmitted, 3 received, 0% packet loss, time 2031ms
rtt min/avg/max/mdev = 0.287/2.133/5.734/2.546 ms
```

root@lefaucheur:~#

**3/ Ubuntu server 20.04 :** installation de openssh

Pour se faire on va d'abord mettre à jour les paquets de la machine avec ces commandes :

#### « sudo apt update && sudo apt upgrade »

Puis une fois que les paquet sont a jour on peut installer openssh avec cette commande ci-dessous :

#### « sudo apt install openssh-server »

Ensuite il faut configurer un fichier **(vi /etc/ssh/sshd\_config**) et modifier la ligne « PermitRootLogin yes » on reboot, on peut se connecter en ssh maintenant !::

```
🖉 root@lefaucheur: /home/brieuc
                                                                         login as: brieuc
  brieuc@10.10.10.1's password:
Welcome to Ubuntu 20.04.6 LTS (GNU/Linux 5.4.0-144-generic x86_64)
 * Documentation: https://help.ubuntu.com
 * Management: https://landscape.canonical.com
* Support: https://ubuntu.com/advantage
 System information as of lun. 04 nov. 2024 09:23:00 UTC
 System load: 0.35
                                                              131
                                    Processes:
 Usage of /: 40.3% of 11.21GB Users logged in:
 Memory usage: 12%
                                    IPv4 address for enp0s3: 10.10.10.1
 Swap usage:
                0%
 * Introducing Expanded Security Maintenance for Applications.
   Receive updates to over 25,000 software packages with your
   Ubuntu Pro subscription. Free for personal use.
     https://ubuntu.com/pro
Expanded Security Maintenance for Applications is not enabled.
```

**<u>4/ Ubuntu server 20.04 :</u> Installation du Service WEB** 

### On lance la commande « sudo apt-get install apache2 »

Et après modifier le fichier « vi /etc/apache2/apache2.conf »

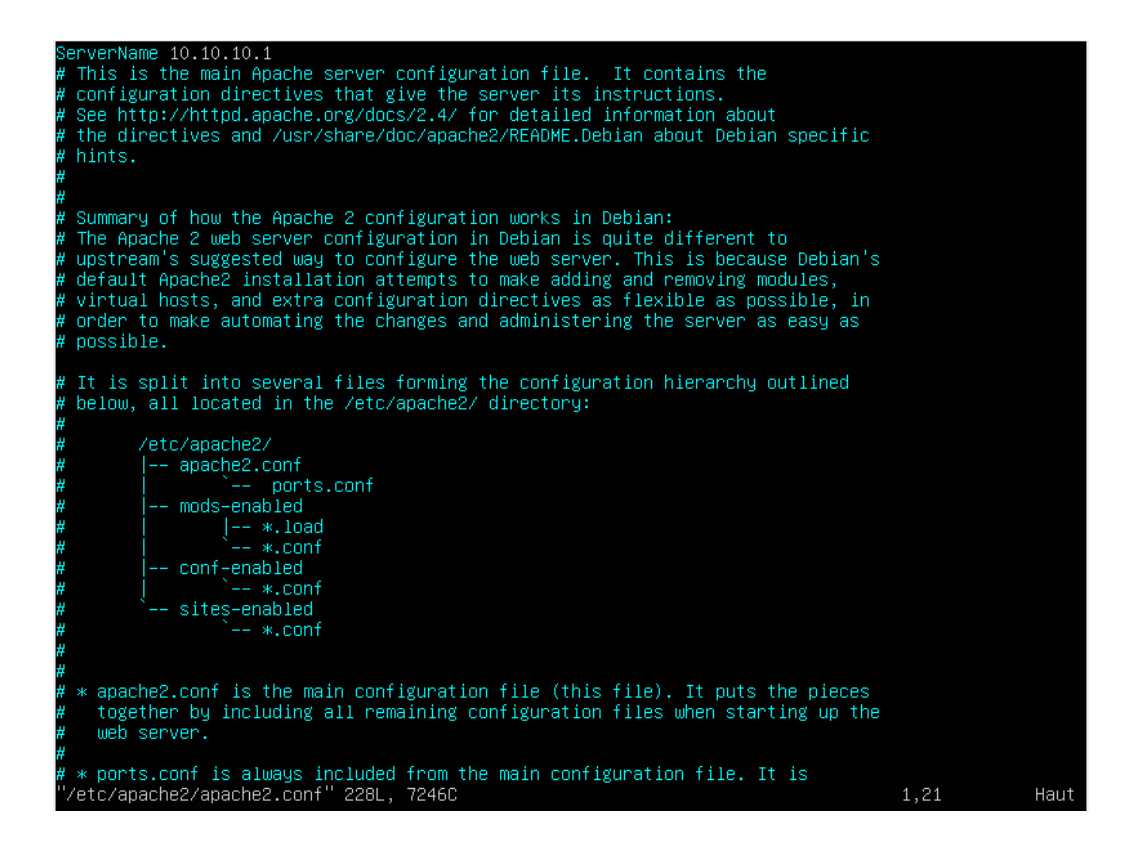

La ligne ajoutée est tout en haut et c'est « ServerName 10.10.10.1 »

Ensuite au lieu de reboot nous pouvons effectuer la commande « sudo systemctl restart apache2 » qui vas restart apache2.

| 🗉 Apache2 Ubuntu Default Page: It w                                                                                                    | $\sim$                                                                                   |                                                            | đ                                                 | ×         |
|----------------------------------------------------------------------------------------------------|------------------------------------------------------------------------------------------|------------------------------------------------------------|---------------------------------------------------|-----------|
| $\leftarrow \rightarrow$ C $\bigcirc$ $\aleph$ 10.10.10.1                                                                                                    | \$                                                                                       | $\bigtriangledown$                                         | பி                                                | ≡         |
| Apache2 Ubuntu Default F                                                                                                    | Page                                                                                     |                                                            |                                                   | _^        |
| ubuntu                                                                                                    |                                                                                          |                                                            |                                                   |           |
| It works!                                                                                                    |                                                                                          |                                                            |                                                   |           |
| This is the default welcome page used to test the correct operation of the Apa<br>installation on Ubuntu systems. It is based on the equivalent page on Debian,<br>Apache packaging is derived. If you can read this page, it means that the Apac<br>this site is working properly. You should <b>replace this file</b> (located at /var/www,<br>continuing to operate your HTTP server.<br>If you are a normal user of this web site and don't know what this page is abo<br>that the site is currently unavailable due to maintenance. If the problem persis<br>site's administrator. | ache2 serve<br>from which<br>che HTTP se<br>/html/index<br>out, this pro<br>ts, please o | er afte<br>the U<br>erver ir<br>(.html)<br>bably<br>contac | r<br>Ibuntu<br>nstalle<br>) befo<br>mean<br>t the | d ;<br>re |
| Configuration Overview                                                                                                    |                                                                                          |                                                            |                                                   |           |
| Ubuntu's Apache2 default configuration is different from the upstream default<br>several files optimized for interaction with Ubuntu tools. The configuration sys<br>in /usr/share/doc/apache2/README.Debian.gz. Refer to this for the full<br>Documentation for the web server itself can be found by accessing the manu-<br>package was installed on this server.<br>The configuration layout for an Apache2 web server installation on Ubuntu sys                                                                                                    | configuratio<br>tem is <b>fully</b><br>documenta<br><b>al</b> if the apa<br>stems is as  | on, and<br><b>docu</b><br>ation.<br>ache2-c                | d split<br><b>ment</b><br>doc<br>s:               | ini<br>ec |
| A 20 A 20 A 20 A 20 A 20 A 20 A 20 A 20                                                                                                    | FR 📭 🐑                                                                                   | ())<br>()                                                  | 10:17                                             |           |
| L'opération a bien marché !                                                                                                    |                                                                                          | . 04                                                       | 4/11/202                                          | 4         |

# 5/ Ubuntu server 20.04 : Installation du Service Nagios

Étape 1 : Pré-requis

# Avant d'installer Nagios, il faut que les dépendances nécessaires sont installées.

sudo apt update sudo apt install -y build-essential libgd-dev openssl libssl-dev unzip apache2 php libapache2-mod-php php-gd libmcrypt-dev bc gawk dc snmp libnet-snmp-perl gettext

Étape 2 : Créer un utilisateur et un groupe pour Nagios

#### Nagios doit avoir son propre utilisateur et groupe.

sudo useradd nagios sudo usermod -a -G nagios www-data

Étape 3 : Télécharger Nagios 4.5.6 et Nagios Plugins

Télécharger la version 4.5.6 de Nagios Core à partir du site officiel :

cd /tmp wget https://github.com/NagiosEnterprises/nagioscore/releases/download/na gios-4.5.6/nagios-4.5.6.tar.gz tar -zxvf nagios-4.5.6.tar.gz cd nagios-4.5.6

### Étape 4 : Compiler et Installer Nagios

1. Configurer Nagios :

./configure --with-httpd-conf=/etc/apache2/sites-enabled

2. Compiler et installez Nagios :

make all sudo make install-groups-users sudo usermod -a -G nagios www-data sudo make install sudo make install-daemoninit sudo make install-commandmode sudo make install-config sudo make install-webconf

3. Redémarrer Apache pour appliquer les modifications :

sudo systemctl restart apache2

Étape 5 : Configurer l'accès web de Nagios

1. Créez un utilisateur pour l'accès web à l'interface Nagios :

sudo htpasswd -c /usr/local/nagios/etc/htpasswd.users brieu

2. Activer les modules Apache nécessaires :

sudo a2enmod rewrite sudo a2enmod cgi

3. Redémarrer Apache :

sudo systemctl restart apache2

### Étape 6 : Installer les plugins Nagios

# Les plugins sont nécessaires pour surveiller différents services sur le serveur.

1. <u>Téléchargez et extrayez les plugins Nagios :</u>

cd /tmp wget https://nagios-plugins.org/download/nagios-plugins-2.3.3.tar.gz tar -zxvf nagios-plugins-2.3.3.tar.gz cd nagios-plugins-2.3.3

2. Configurez, compilez et installez les plugins :

./configure --with-nagios-user=nagios --with-nagios-group=nagios make sudo make install

Étape 7 : Configurer Nagios pour le démarrage automatique

Activez Nagios pour qu'il se lance au démarrage :

sudo systemctl enable nagios

Étape 8 : Vérifier la configuration et démarrer Nagios

Démarrez le service Nagios :

sudo systemctl start nagios

Étape 9 : Accéder à l'interface web de Nagios

Ouvrez votre navigateur et allez à l'adresse suivante :

http://10.10.10.1/nagios

## Vérifier le fichier de configuration de Nagios

1. Ouvrez le fichier de configuration principal de Nagios :

sudo nano /usr/local/**nagios**/etc/cgi.cfg

2. Recherchez les directives suivantes et assurez-vous qu'elles sont correctement définies :

authorized\_for\_system\_information=nagiosadmin,brieuc authorized\_for\_configuration\_information=nagiosadmin,brieuc authorized\_for\_all\_services=nagiosadmin,brieuc authorized\_for\_all\_hosts=nagiosadmin,brieuc authorized\_for\_all\_service\_commands=nagiosadmin,brieuc authorized\_for\_all\_host\_commands=nagiosadmin,brieuc

Tout marche bien, dans hosts on a bel et bien notre localhost

| ← → C ▲ Non                                   | sécurisé   10.10.10.1/nagios/                                                                                                    |                                                                                               | ß    | ☆                             |                                      |                         | :                                     |
|-----------------------------------------------|----------------------------------------------------------------------------------------------------|-----------------------------------------------------------------------------------------------|------|-------------------------------|--------------------------------------|-------------------------|---------------------------------------|
| Nagios<br>Generat<br>Home<br>Documentation    | Current Network Status<br>Last Updated: Mon Nov 4 10:21:50 UTC 2024<br>Updated every 90 seconds<br>Nagios® Core™ 4.5.6 - www.nagios.org<br>Logged in as brieuc View Service Status Detail For All Host Groups<br>View Status Overview For All Host Groups<br>View Status Summary For All Host Groups | Host Status Totals<br>Up Down Unreachable Pending<br>1 0 0 0<br>All Problems All Types<br>0 1 | Ok V | Serv<br>Varning<br>0<br>All 1 | ice St<br>Unkno<br>0<br>Problem<br>0 | atus<br>wn Cr<br>ns All | Totals<br>itical P<br>0<br>Types<br>8 |
| Tactical Overview<br>Map<br>Hosts<br>Services | Limit Results: 100 V                                                                                                    | Details For All Host Gro                                                                      | ups  |                               |                                      |                         |                                       |

# 6/ Ubuntu server 20.04 : Superviser un Windows avec Nagios

Pré-requis

Éditer le fichier de configuration principal de Nagios.

#vi /usr/local/nagios/etc/nagios.cfg

Supprimer le caractère (#) du début de la ligne suivante du fichier de configuration principal :

#cfg\_file=/usr/local/nagios/etc/objects/windows.cfg

Maintenant, nous pouvons commencer.

On vas installer sur la machine Windows le NSClient++, une fois cela fait on coche toutes les cases et on indique l'IP du serveur (un .msi).

#### On vas modifier ensuite si nécessaire le nsclient.ini :

| (10)                        |                  |                     |          |
|-----------------------------|------------------|---------------------|----------|
| modules                     | 05/11/2024 08:39 | Dossier de fichiers |          |
| 퉬 scripts                   | 05/11/2024 08:39 | Dossier de fichiers |          |
| 퉬 security                  | 05/11/2024 08:39 | Dossier de fichiers |          |
| a boot                      | 05/11/2024 08:39 | Paramètres de co    | 1 Ko     |
| changelog                   | 17/12/2012 23:33 | Document texte      | 91 Ko    |
| license                     | 17/12/2012 23:33 | Document texte      | 18 Ko    |
| 💼 Nagios Usage Guide        | 17/12/2012 23:33 | Firefox PDF Docu    | 901 Ko   |
| nsclient                    | 05/11/2024 08:48 | Paramètres de co    | 8 Ko     |
| NSClient++ Reference Manual | 17/12/2012 23:33 | Firefox PDF Docu    | 757 Ko   |
| 👈 nscp                      | 17/12/2012 23:37 | Application         | 4 392 Ko |
| old-settings.map            | 17/12/2012 23:33 | Fichier MAP         | 4 Ko     |
| 🔜 reporter                  | 17/12/2012 23:39 | Application         | 747 Ko   |
|                             |                  |                     |          |

On vas modifier dedans si nécessaire. [/settings/default]

password = HOS4mdp

#### ; ALLOWED HOSTS - A comasepa allowed hosts = 10.10.10.1

Pour l'host on met l'IP du serveur, et un password

Une fois cela fait on vérifie la réponse du client vers le serveur avec cette

commande :

« ./check\_nt -H 10.10.10.10. -p 12489 -v CLIENTVERSION -s HOS4mdp »

```
root@lefaucheur:/usr/local/nagios/libexec# ./check_nt -H 10.10.10.10 -p 12489 -v CLIENTVERSION -s
HOS4mdp
NSClient++ 0,4,1,73 2012-12-17
root@lefaucheur:/usr/local/nagios/libexec#
```

(Très important de respecter le chemin)

On modifie ensuite le windows.cfg :

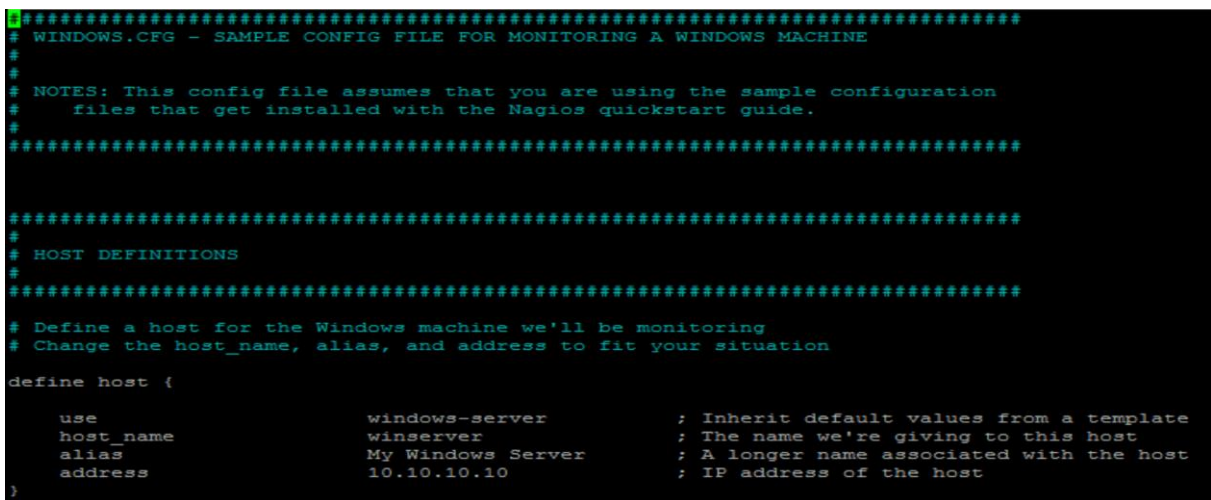

## Et le commands.cfg :

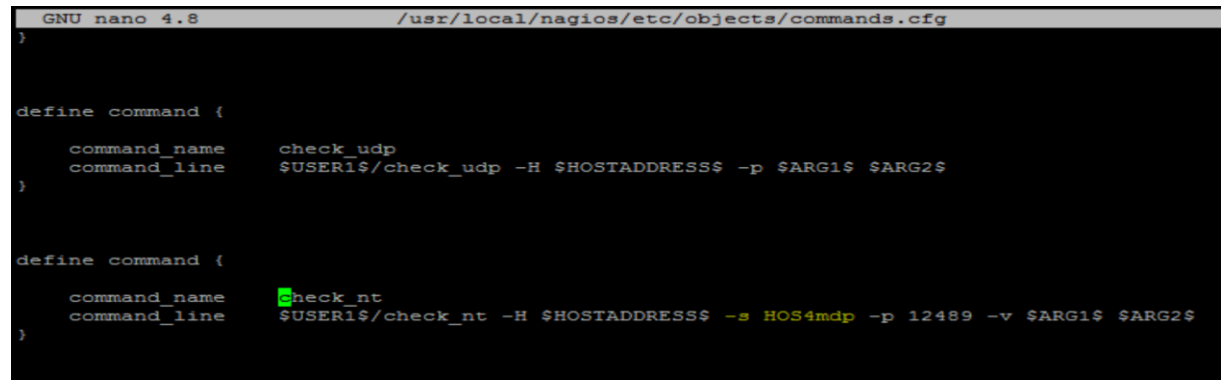

On vérifie ensuite les fichiers la syntaxe de tous les fichiers /usr/local/nagios/bin/nagios -v /usr/local/nagios/etc/nagios.cfg

Et on redémarre le service sur le serveur

#### Et maintenant, notre machine windows apparait

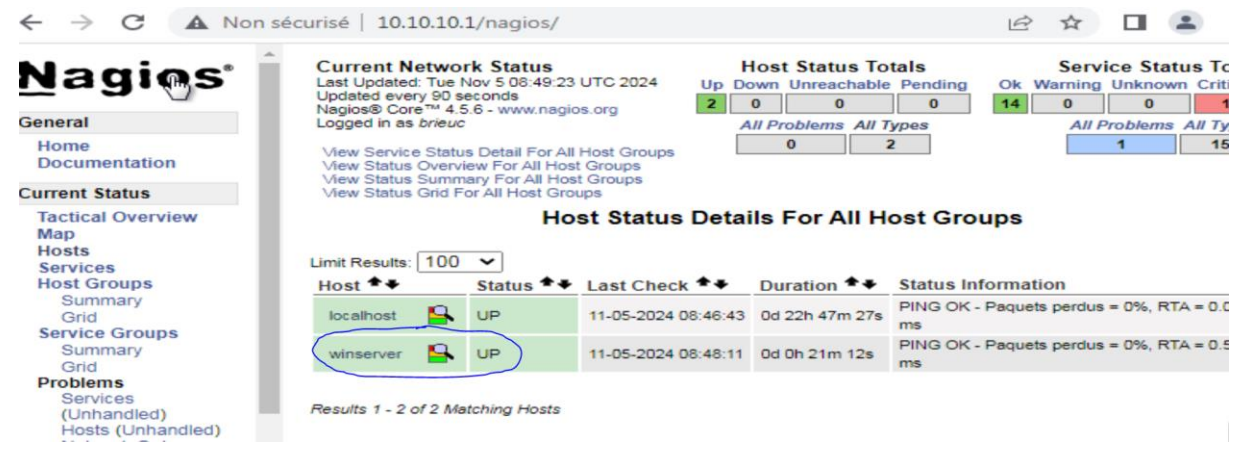